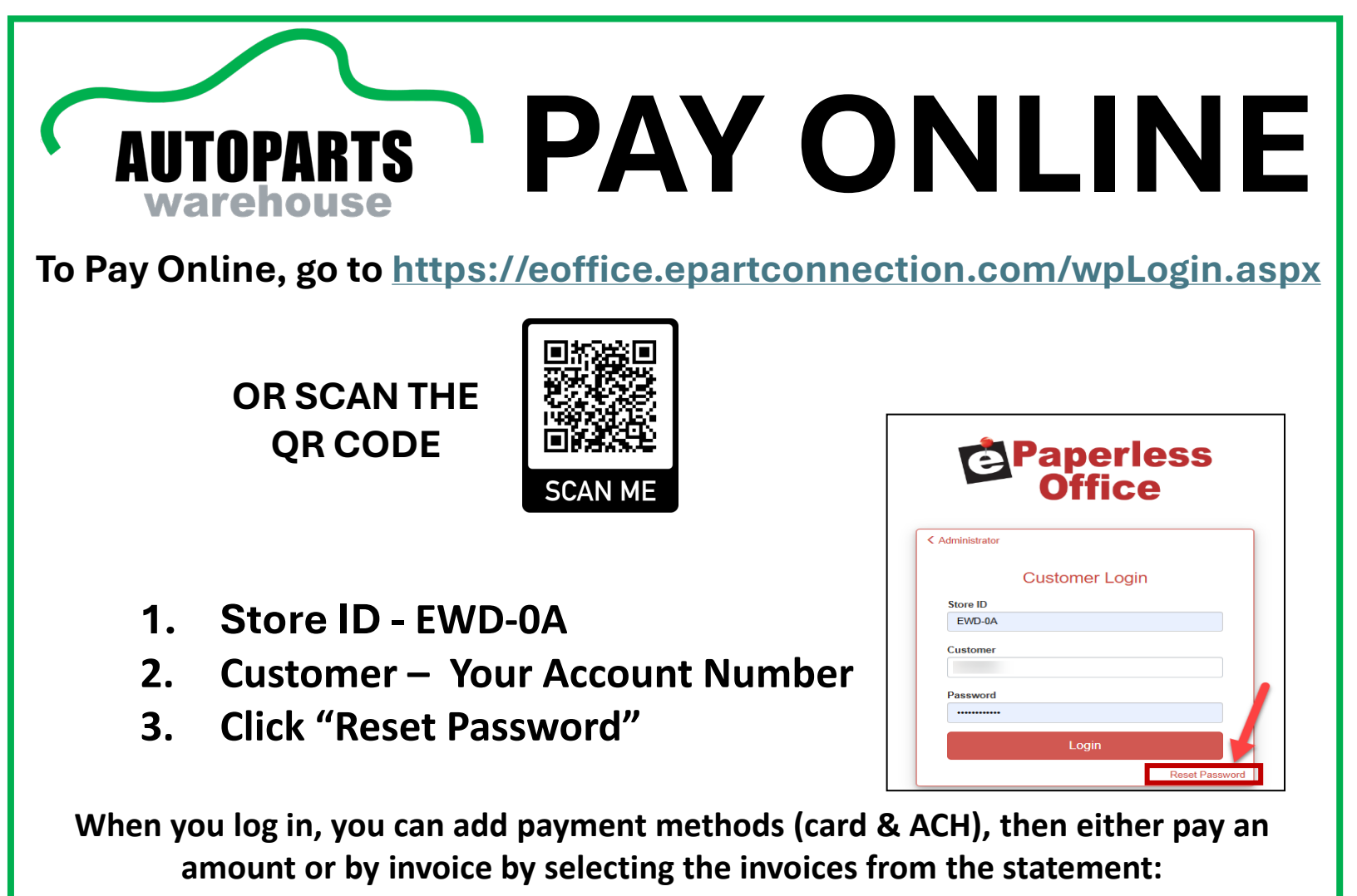

| AUTOPARTS<br>warehouse          | Easter<br>Any question | Eastern Auto Parts Warehouse<br>Any questions about your statement: email AR at AR@EAPW.COM or call at 215-741-4228 opt 1 |                  |                          |                             |  |  | C Paperl<br>Offic | less<br>e |
|---------------------------------|------------------------|----------------------------------------------------------------------------------------------------|------------------|--------------------------|-----------------------------|--|--|-------------------|-----------|
| Invoice Recall                  | Statement / Pay Online | Balance eRetur                                                                                                    | ns               |                          |                             |  |  | Setup Training    | Logoff    |
| Pay Now                         |                        |                                                                                                    |                  | Statement Date: 11/1     | /2024 🗸 🔀 Send Email        |  |  |                   |           |
| \$ 0.00                         |                        |                                                                                                    | Customer Address |                          | Customer Information        |  |  |                   |           |
| Pay Any Amount                  |                        |                                                                                                    |                  |                          | Statement Date: 11/1/2024   |  |  |                   |           |
| Pay<br>Pay By<br>Amouni Dinvoid | ce                     |                                                                                                    |                  |                          | Statement #: 1              |  |  |                   |           |
| Add Method                      |                        |                                                                                                    |                  | Printer Friendly Version | Save Reconciliation Changes |  |  |                   |           |
| Hide Reconciled Items           |                        |                                                                                                    |                  |                          |                             |  |  |                   |           |

You can navigate to between invoice recall and Statement, on the statement tab you can select what you'd like to pay and enter a payment option on the left. Any questions about your statement: email <u>ar@eapw.com</u> or call 215-741-4228 opt. 1

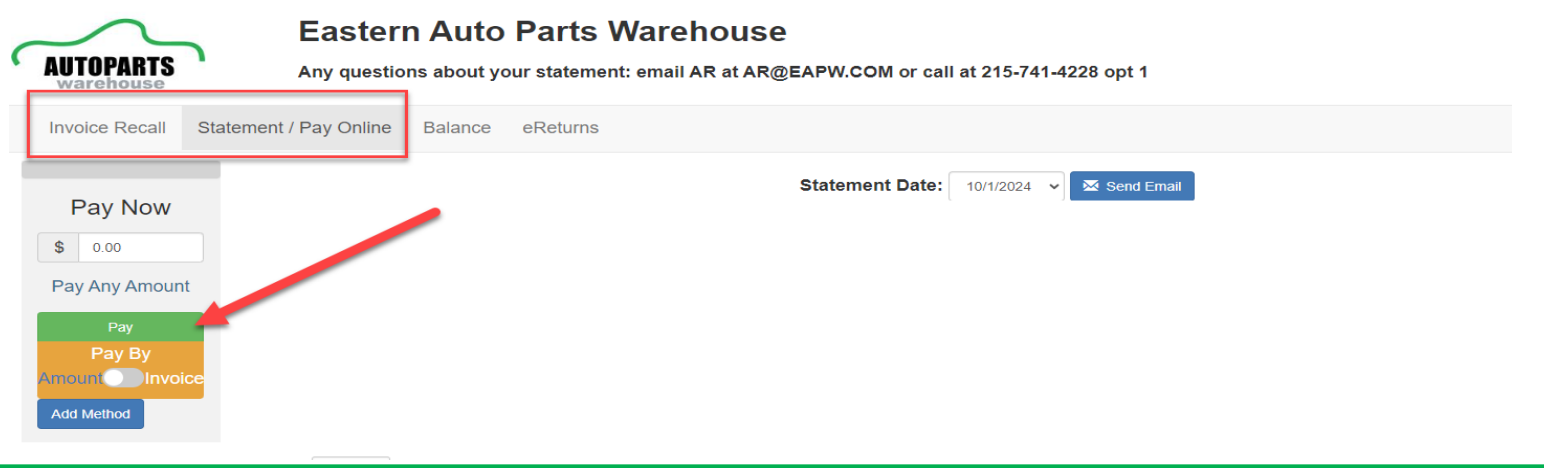